# POS 6.3.0 Installation Guide

This guide will walk you through the necessary steps to install POS on your iPad and Windows platforms.

#### Note:

- Your POS version will display on the POS home screen or can be found in Settings > About > POS version.
- If you have an old version of POS (v5.xx.x) installed on your system, you will have to uninstall the application and then do a fresh install of version 6.3.0.
- For all versions above v6.xx.x, the new application will overwrite the existing application.

#### **Technical Support:**

If you have any issues with installation or the application itself, please contact helpdesk on 13 42 42 for direct support. We are always happy to connect.

#### Select your *current* POS version and device for POS 6.3 install instructions:

iPad – POS version 6.1

iPad - POS version 5 or new device

Windows – POS version 6.1

Windows – POS version 5 or new device

Windows might ask you to update your .NET version before you can run the POS, if it's the case, follow the instructions here: .<u>NET version upgrade issue</u>

### iPad – POS version 6.1

| <ol> <li>Open POS 6.1 and go to the<br/>home screen. Select the<br/>'Update Available' button.</li> </ol>       | With the second status - OK       With the second status - OK         Transaction sync status - OK       With the second status - OK |
|----------------------------------------------------------------------------------------------------|----------------------------------------------------------------------------------------------------|
|                                                                                                    | Enter klosk mode                                                                                                    |
| 2. Select 'Upgrade Application'                                                                                 | VERSION 6.3.1 AVAILABLE                                                                                                    |
| Important note: Update the<br>device most frequently used<br>first if updating multiple POS<br>devices on site. | Your POS Software (6.1.43) is out of date<br>You must update soon otherwise it may not function in the future                        |
|                                                                                                    | Please ensure you have upgraded your POS Host device on your Windows machine before you upgrade this POS device.                     |
|                                                                                                    | Close Upgrade Application                                                                                                    |
| <ol> <li>Select 'Install' and allow POS to update in the background.</li> </ol>                                 | "supportces.blob.core.win-<br>dows.net" would like to install<br>"POS Software"                                                      |
| 4. Application installed.                                                                                       |                                                                                                    |

### iPad – POS version 5 or new device

| <ol> <li>Uninstall POS version 5 (if<br/>applicable).</li> <li>Important note: Make sure you<br/>note down all bin information,<br/>such as container quantities and<br/>asset IDs, as these will be lost.</li> </ol> |                                                                                                    |
|----------------------------------------------------------------------------------------------------|----------------------------------------------------------------------------------------------------|
| 2. Download POS 6.3 from the<br>Business Portal:<br><u>https://business.containersforchang</u><br><u>e.com.au/</u>                                                                                                    | Image: Constance       Image: Claims       Image: Claims       Image: Cla |
| <ol> <li>Once downloaded, the application<br/>will auto-install in the background.</li> </ol>                                                                                                    |                                                                                                    |
| <ol> <li>Look for the POS application and<br/>open it.</li> </ol>                                                                                                    |                                                                                                    |

| <ol> <li>Untrusted Application<br/>Troubleshoot - iOS security may<br/>block usage of POS.</li> </ol> | Image: bit with the sector of the sector of the sector o | VerticalVerticalVerti |
|----------------------------------------------------------------------------------------------------|----------------------------------------------------------------------------------------------------|----------------------------------------------------------------------------------------------------|
|                                                                                                    | 3:16PM Mon 23 Sep                                                                                                    |                                                                                                    |
| 6. Untrusted application:                                                                             | Settings<br>Services Included with Purchase 3                                                                                                    | General                                                                                                    |
| Go to iPad settings > General > VPN &<br>Device Management                                            | Finish Setting Up Your iPad     >       Image: Setting Up Your iPad     >       Image: Setting Up Your iPad                                                                                                    | ArPlay & Handoff >  IPad Storage > Background App Refresh >  Date & Time >                                                                                                    |
|                                                                                                    | Auductions     Sounds     Focus     Screen Time                                                                                                    | Reyboard     >       Fonts     >       Language & Region     >       Dictionary     >                                                                                                    |
|                                                                                                    | Go to Pad settings > Click on General<br>Control Centre<br>Control Centre<br>Display & Brightness<br>Home Screen & App Library                                                                                                    | Legal & Regulatory > Transfer or Reset iPad > Shut Down                                                                                                    |
| 7 VPN and Device management:                                                                          | Multitasking & Gestures<br>3:17PM Mon 23 Sep<br>Settings                                                                                                    | General VPN & Device Management                                                                                                    |
| Select 'Container Exchange (Services)<br>Pty Ltd'                                                     | Services Included with Purchase (3) > Finish Setting Up Your iPad (1) >                                                                                                    | VPN Not Connected  Sign In to Work or School Account                                                                                                    |
|                                                                                                    | Aeroplane Mode     WI-Fi CoEx Services (Corp)     Bluetooth On                                                                                                    | ENTERPRISE APP  Container Exchange (Services) Pty Ltd  Not Trusted  Select the POS application                                                                                                    |
|                                                                                                    | <ul> <li>Notifications</li> <li>Sounds</li> <li>Focus</li> <li>Screen Time</li> </ul>                                                                                                    |                                                                                                    |
|                                                                                                    | Central Control Centre Control Centre Display & Brightness Home Screen & App Library Multitacking & Gentures                                                                                                    | 15.45%                                                                                                    |

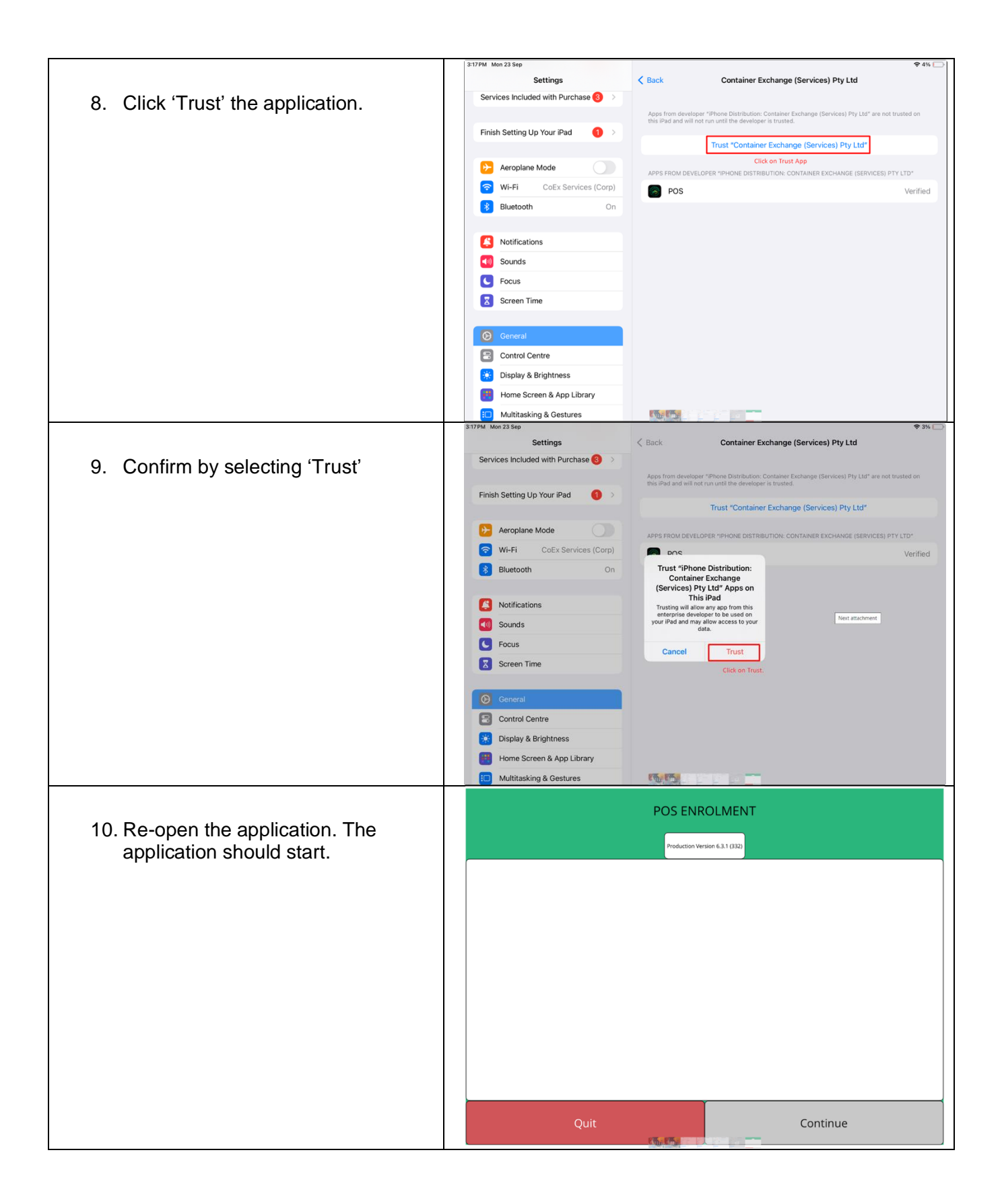

#### Windows – POS version 6.1

| 1. Oj<br>sc<br>bu | pen POS 6.1 and go to the home<br>creen. Select the 'Update Available'<br>utton. | POS 8699<br>POS Version 6.1.43                                                                                 | COLLECT BINS<br>Quantity<br>collected<br>today                                                    | MANIFEST REPORTS                                                                                                   | Value<br>collected<br>today                                                             | NGS BILAL                     |
|-------------------|----------------------------------------------------------------------------------|----------------------------------------------------------------------------------------------------|---------------------------------------------------------------------------------------------------|----------------------------------------------------------------------------------------------------|-----------------------------------------------------------------------------------------|-------------------------------|
|                   |                                                                                  | Current location:<br>WARRRL RP PVT1 - Subiaco 6010                                                             |                                                                                                   | VERY CONTAINER COUNTS<br>MPROVING OUR COMMUNIC                                                                     | TOWARDS<br>TIES AND                                                                     | 1                             |
|                   |                                                                                  | Referenced data status - OK                                                                                    |                                                                                                   |                                                                                                    |                                                                                         |                               |
|                   |                                                                                  | Transaction sync status - OK                                                                                   | Welcome to Co<br>The unauthorised use of fuse of this software, pleas<br>POS 6.0 is now available | Intainers for Change<br>his software is strictly prohibited. If y<br>se contact 13 42 42 and ask for the f         | iou have any questions regi<br>328 Technical Support team                               | arding the<br>1.              |
|                   |                                                                                  | Enter kiosk mode                                                                                               | The latest version was rel<br>foundational .NET framew<br>life improvements, such a               | leased in September 2023. POS 6.0<br>work of POS to .NET Maul. This upgr<br>is reduced application size, loading s | is our latest update which u<br>ade also includes a number<br>peed & security upgrades. | pgrades the<br>rof quality of |
| 2. Oj             | pen the downloaded application.                                                  |                                                                                                    |                                                                                                   |                                                                                                    |                                                                                         |                               |
| 3. So<br>ru       | ome Windows machines may give a ntime error due to security settings.            | Windows pr<br>Microsoft Defender Sr<br>starting. Running this .<br>Application: CES.POS.<br>Publisher: Unknown | rotected y<br>nartScreen prevent<br>app might put you<br>App.UAT.Install_6.3<br>publisher         | Cour PC<br>ted an unrecognise<br>r PC at risk.<br>.1.331_No_CS.msi                                                 | ed app from                                                                             | ×<br>J                        |

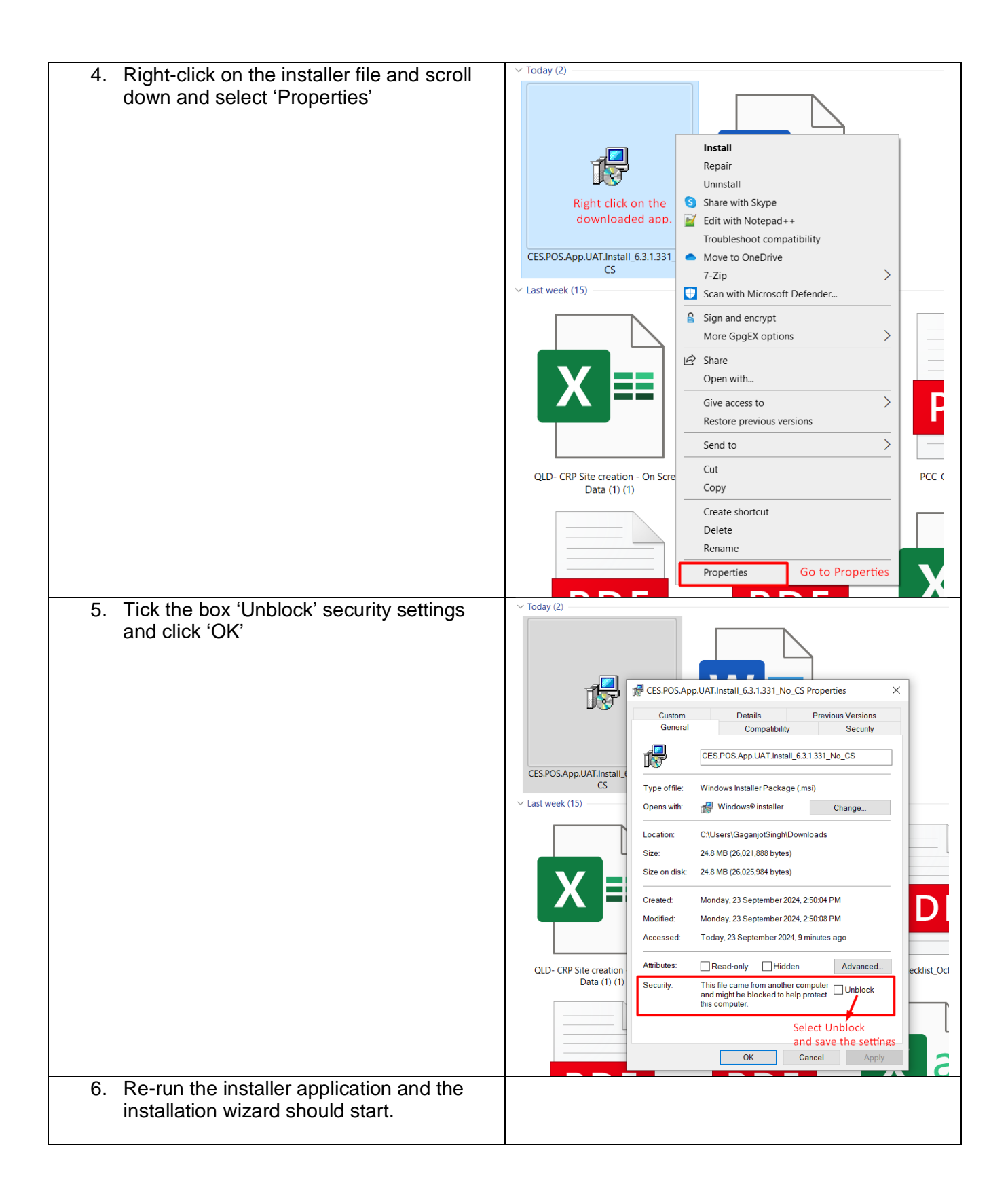

| <ol> <li>Tick the box to accept terms and click<br/>'Install'</li> </ol> | CES POS App Setup       -       ×         Please read the CES POS App License Agreement       Image: Comparison of the ces pos app License Agreement                                                                                                    |  |  |  |
|--------------------------------------------------------------------------|----------------------------------------------------------------------------------------------------|--|--|--|
|                                                                          | Container Exchange Services (CES) - Container Refund Scheme POS Usage Terms and Conditions * The CES point of sale application (POS Application) is licensed by various approved Container Refund Scheme Coordinators in Australia * The purpose of the POS Application is to allow you to input data about transactions relating to the Scheme (Scheme Data).  I accept the terms in the License Agreement Click Install to install the product with default options for all users. Click Advanced to change installation options.  Print Advanced Cancel |  |  |  |
| 8. Installation complete.                                                | Completed the CES POS App Setup<br>Wizard<br>Click the Finish button to exit the Setup Wizard.<br>Click on finish<br>once the installation<br>is complete<br>Back Finish Cancel                                                                                                    |  |  |  |

### Windows – POS version 5 or new device

Note: The installation steps are for Windows 10 and higher.

| 1. Uninstall POS version 5 (if applicable).                                                                                              |                                                                                                    |
|----------------------------------------------------------------------------------------------------|----------------------------------------------------------------------------------------------------|
| Important note: Make sure you note<br>down all bin information, such as<br>container quantities and asset IDs, as<br>these will be lost. |                                                                                                    |
| 2. Download POS 6.3 from the Business<br>Portal:<br><u>https://business.containersforchange.com</u><br>.au/                              | Image: Containers       Image: Western Australia         Image: Change       Image: Return Recycle Renew         Image: Stock on Hand       Image: Return Recycle Renew         Image: Stock on Hand       Image: Return Recycle Renew         Image: Stock on Hand       Image: Return Recycle Renew         Image: Stock on Hand       Image: Return Recycle Renew         Image: Stock on Hand       Image: Return Recycle Renew         Home → RP → POS Software       Image: Return Recycle Renew         Image: Volume       Image: Return Recycle Renew         Image: Volume       POS for IPad         POS for Windows       Image: Return Recycle Renew |
| 3. Run the downloaded application.                                                                                                    |                                                                                                    |
| <ol> <li>Some Windows machines may give a runtime error due to security settings.</li> </ol>                                             | Windows protected your PC          Microsoft Defender SmartScreen prevented an unrecognised app from starting. Running this app might put your PC at risk.         Application: CES.POS.App.UAT.Install_6.3.1.331_No_CS.msi         Publisher:       Unknown publisher         .PF         Click on Den't run    Don't run                                                                                                    |
| 5. Click 'Don't run'                                                                                                    |                                                                                                    |

| 6 Pight click on the installer file and scroll                                                 | V Today (2)                                                                                                    |
|------------------------------------------------------------------------------------------------|----------------------------------------------------------------------------------------------------|
|                                                                                                |                                                                                                    |
| down and select 'Properties'                                                                   |                                                                                                    |
|                                                                                                |                                                                                                    |
|                                                                                                | Install                                                                                                    |
|                                                                                                | Repair                                                                                                    |
|                                                                                                | Uninstall                                                                                                    |
|                                                                                                | Right click on the Share with Skype                                                                                                    |
|                                                                                                | downloaded app.                                                                                                    |
|                                                                                                | Troubleshoot compatibility                                                                                                    |
|                                                                                                | CES.POS.App.UAT.Install_6.3.1.331  Move to OneDrive                                                                                                    |
|                                                                                                | CS 7-Zip                                                                                                    |
|                                                                                                | ✓ Last week (15) ✓ Scan with Microsoft Defender                                                                                                    |
|                                                                                                | C Sign and encrypt                                                                                                    |
|                                                                                                | More Grant And Andrea                                                                                                    |
|                                                                                                |                                                                                                    |
|                                                                                                | Le Share                                                                                                    |
|                                                                                                | Open with                                                                                                    |
|                                                                                                | Give access to                                                                                                    |
|                                                                                                | Restore previous versions                                                                                                    |
|                                                                                                | Send to >                                                                                                    |
|                                                                                                | Cut                                                                                                    |
|                                                                                                | QLD- CRP Site creation - On Scre<br>Data (1) (1) COPY                                                                                                    |
|                                                                                                |                                                                                                    |
|                                                                                                | Delete                                                                                                    |
|                                                                                                | Delete                                                                                                    |
|                                                                                                |                                                                                                    |
|                                                                                                | Properties Go to Properties                                                                                                    |
|                                                                                                |                                                                                                    |
| and click 'OK'                                                                                 | CES.POS.App.UAT.Install,<br>CES.POS.App.UAT.Install,<br>CES.POS.App.UAT.In |
|                                                                                                | Size: 24.8 MB (26,021,888 bytes)                                                                                                    |
|                                                                                                | Size on disk: 24.8 MB (26,025,984 bytes)                                                                                                    |
|                                                                                                | Created: Monday, 23 September 2024, 2:50:04 PM                                                                                                    |
|                                                                                                | Modified: Monday, 23 September 2024, 2:50:08 PM                                                                                                    |
|                                                                                                |                                                                                                    |
|                                                                                                | Accessed: Today, 23 September 2024, 9 minutes ago                                                                                                    |
|                                                                                                | Accessed: Today, 23 September 2024, 9 minutes ago                                                                                                    |
|                                                                                                | QLD- CRP Site creation         Accessed:         Today, 23 September 2024, 9 minutes ago           Attributes:         Read-only         Hidden         Advanced           Data (1) (1)         Security:         This fle come from another computer         ecklist_Oct                                                                                                    |
|                                                                                                | QLD- CRP Site creation     Accessed:     Today, 23 September 2024, 9 minutes ago       Attributes:     Read-only     Hidden     Advanced.       Data (1) (1)     Security:     This file came from another computer and might be blocked to help protect this computer.     Unblock                                                                                                    |
|                                                                                                | QLD- CRP Site creation<br>Data (1) (1)       Accessed:       Today, 23 September 2024, 9 minutes ago         Attributes:       Read-only       Hidden       Advanced.         Security:       This file came from another computer<br>and might be blocked to help protect<br>this computer.       ecklist_Oct         Select Unblock<br>and save the settings       Today 23 September 2024, 9 minutes ago       ecklist_Oct                                                                                                    |
|                                                                                                | QLD- CRP Site creation       Accessed:       Today, 23 September 2024, 9 minutes ago         Attributes:       Read-only       Hidden       Advanced         Security:       This file came from another computer<br>and might be blocked to help protect       Unblock         Select Unblock<br>and save the settings       OK       Cancel       Apply                                                                                                    |
| 9 Do rup the installer application and the                                                     | QLD- CRP Site creation<br>Data (1) (1)       Accessed:       Today, 23 September 2024, 9 minutes ago         Attributes:       Read-only       Hidden       Advanced         Security:       This file came from another computer<br>and might be blocked to help protect       Unblock         Select Unblock<br>and save the settings       OK       Cancel       Apply                                                                                                    |
| <ol> <li>Re-run the installer application and the installation wizard should start.</li> </ol> | OLD- CRP Site creation<br>Data (1) (1)       Accessed:       Today, 23 September 2024, 9 minutes ago         Attributes:       Read-only       Hidden       Advanced.         Security:       This file came from another computer<br>and might be blocked to help protect<br>this computer.       Cancel       Apply         OK       Cancel       Apply                                                                                                    |

|                                             | 1                                                                                                    |  |  |  |
|---------------------------------------------|----------------------------------------------------------------------------------------------------|--|--|--|
| 9. Tick the box to accept terms and click   | 🕼 CES POS App Setup — 🗆 🗙                                                                                                    |  |  |  |
| Install                                     | Please read the CES POS App License Agreement                                                                                                    |  |  |  |
|                                             | Container Exchange Services (CES) - Container Refund Scheme POS Usage Terms and Conditions * The CES point of sale application (POS Application) is licensed by various approved Container Refund Scheme Coordinators in Australia * The purpose of the POS Application is to allow you to input data about transactions relating to the Scheme (Scheme Data).  I accept the terms in the License Agreement Click Install to install the product with default options for all users. Click Advanced to change installation options.  Print Advanced Cancel Cancel |  |  |  |
| 10. Installation complete.                  | 🕼 CES POS App Setup — 🗆 🗙                                                                                                    |  |  |  |
|                                             | Completed the CES POS App Setup<br>Wizard<br>Click the Finish button to exit the Setup Wizard.<br>Click on finish<br>once the installation<br>is complete<br>Back Finish Cancel                                                                                                    |  |  |  |
| 11 Log in using your credentials and select | P5 - 0 X                                                                                                    |  |  |  |
| 'continue'                                  | POS ENROLMENT                                                                                                    |  |  |  |
|                                             | Production Version 6.3.1 (331)                                                                                                    |  |  |  |
|                                             | Please enter your email address and password then press CONTINUE<br>Email                                                                                                    |  |  |  |
|                                             |                                                                                                    |  |  |  |
|                                             | Password                                                                                                    |  |  |  |
|                                             |                                                                                                    |  |  |  |
|                                             |                                                                                                    |  |  |  |
|                                             |                                                                                                    |  |  |  |

## .NET version upgrade issue

| Step 1: Runtime error               |                                                                                                    |
|-------------------------------------|----------------------------------------------------------------------------------------------------|
|                                     | CES.POS.App.UI.exe           .NET update required         ×                                                                                                    |
|                                     | You must install or update .NET to run this application.                                                                                                    |
|                                     |                                                                                                    |
|                                     | → Download it now<br>You will need to run the downloaded installer                                                                                                    |
|                                     | See details                                                                                                    |
|                                     |                                                                                                    |
| Step 2: Download using the given    |                                                                                                    |
| download button/link                | You must install or update .NET to run this application.                                                                                                    |
|                                     | Required: 'Microsoft.NETCore.App', version '8.0.0' (x64)                                                                                                    |
|                                     | Learn more:<br>https://aka.ms/dotnet/app-launch-failed                                                                                                    |
|                                     | Download link:<br>https://aka.ms/dotnet-core-<br>applaunch?framework=Microsoft.NETCore.App&framework_version=8.0.0&arch=x64&rid<br>=win10-x64&gui=true                                                                                    |
|                                     | You will need to run the downloaded installer                                                                                                    |
|                                     | Hide details                                                                                                    |
| Step 3: .NET installer will auto-   | 🕐 🔥 🕰 D i 🕹 🖗 1                                                                                                    |
| download                            | MICrOSoft I .NET Why AtT > Februres \ Lear Duck > Downlash. Community DVR TV     Protect download history      Prote / Download / JVET / 8.0 / JVET & Desktop Runtime (#8.8) Windows X44 Installer     The Microsoft The Microsoft DVR TV |
|                                     | Thanks for downloading<br>NET 8.0 Desktop Runtime (v8.0.8) -<br>Windows x64 Installer!                                                                                                    |
|                                     | The JNET Desktop Runtime also includes the INET Runtime.                                                                                                    |
|                                     | If your download doesn't start after 30 seconds, <u>click here to download manually</u> .                                                                                                    |
|                                     | Direct link https://download.woushuudio.microsoft.com/download/pr/97775536-23/01/4946-93aa-5695535-53/05/00/01/06176-05/04/ab/0538055ca/vindownload/pr/97775536-23/01/4946-93aa-5695535-5565240540000000000000000000000000000000          |
| Step 4: Install the downloaded .NET |                                                                                                    |
| installer file                      |                                                                                                    |

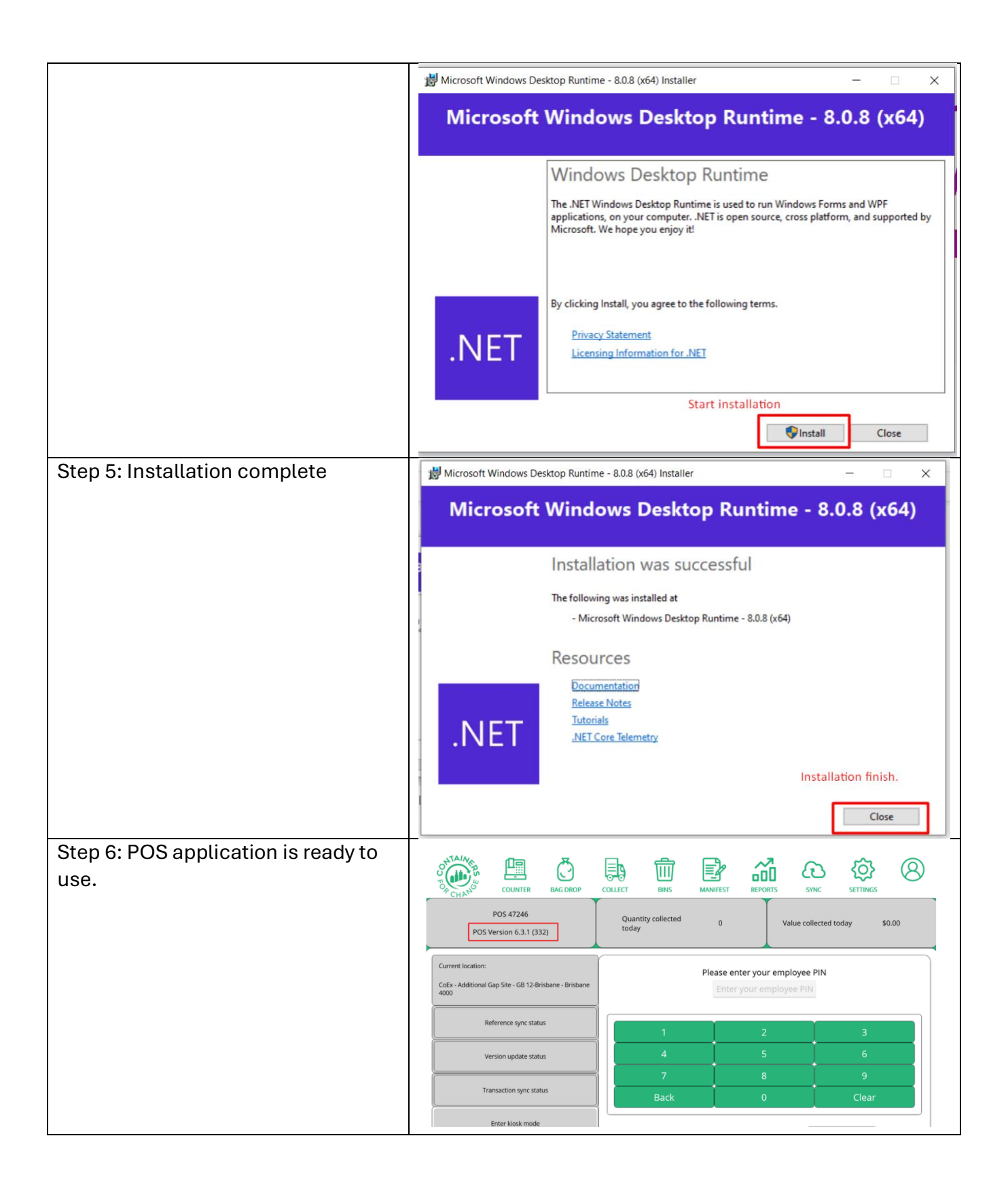